PROCESO DE INSCRIPCIONES PROGRAMAS EDUCACIÓN CONTINUA

### Dirección General de Extensión Universitaria

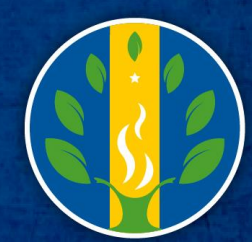

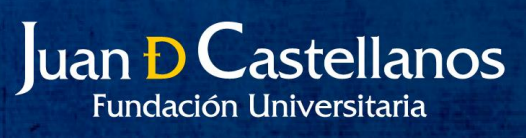

### 1. Pagina Web Institución

#### • www.jdc.edu.co

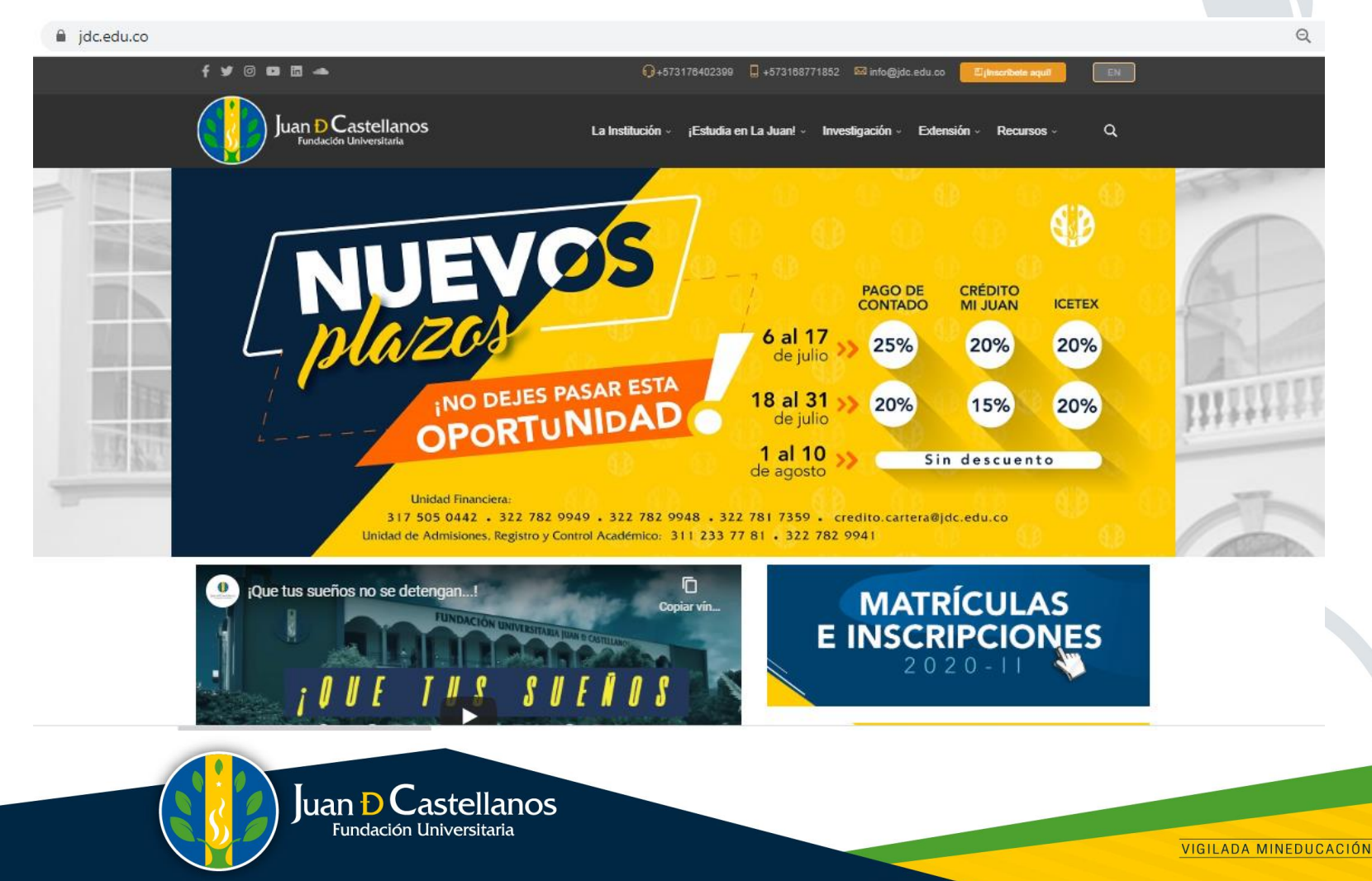

• Ingrese a Matrículas e Inscripciones

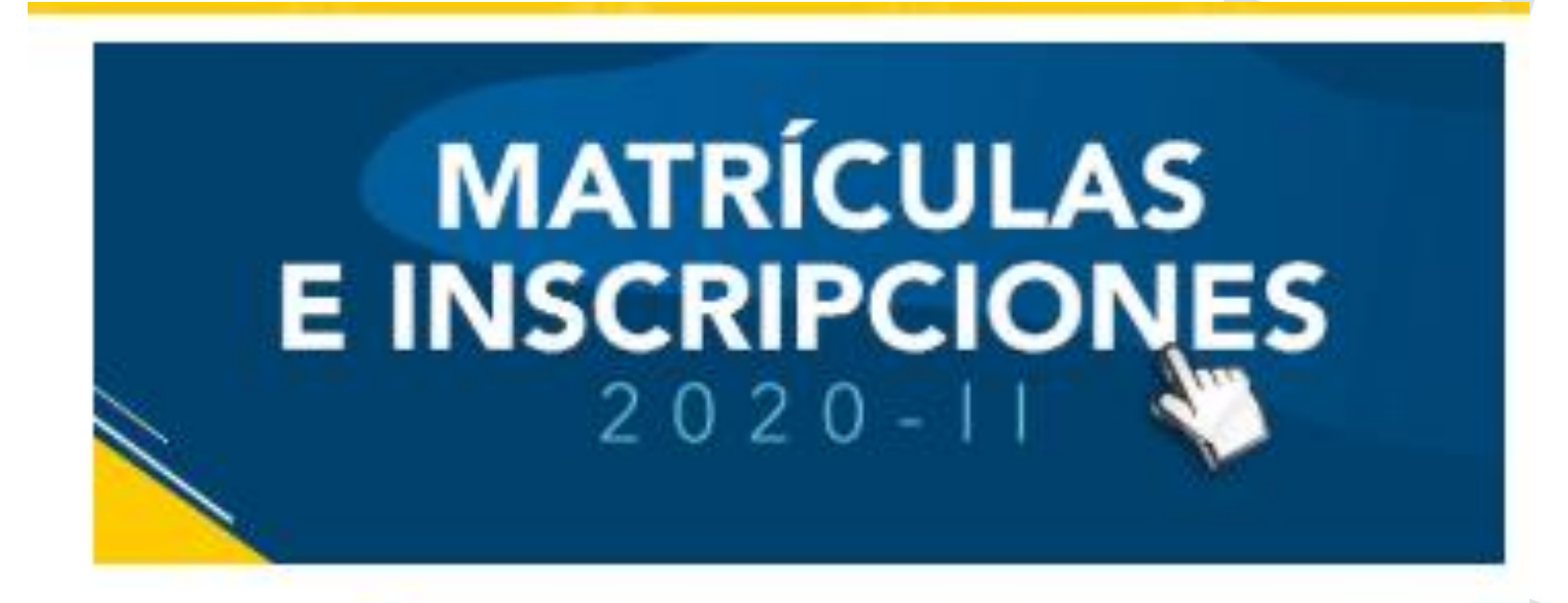

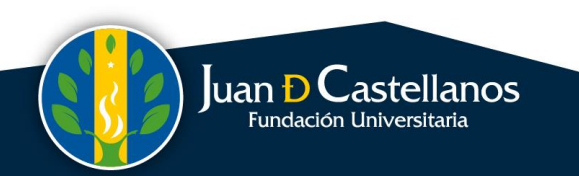

Clic - ¿Busca Actualizar sus conocimientos?

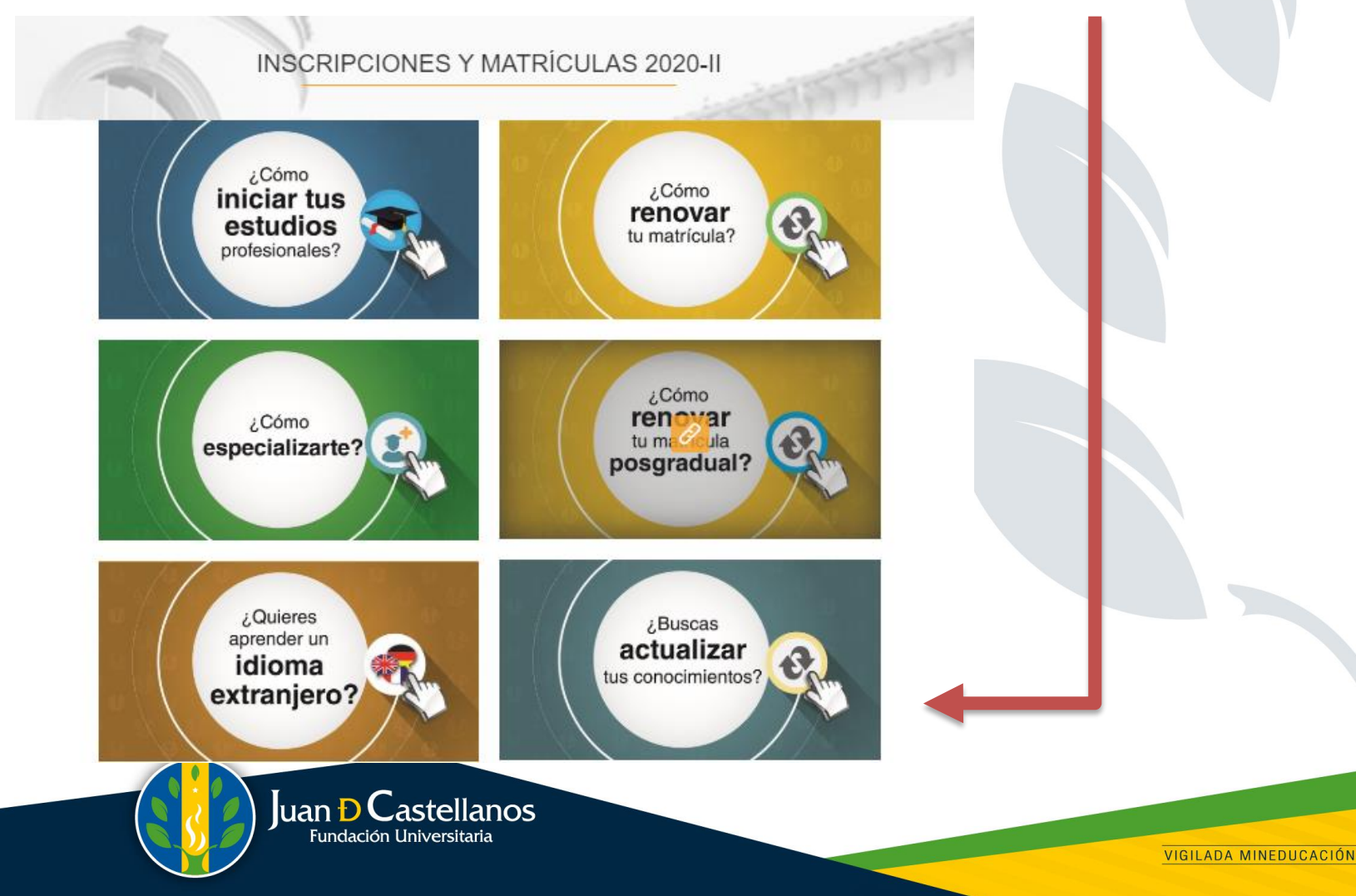

• Clic – Sigue los numerales

| Inscripción<br>Ister de la de la de la de continuar de<br>Seleccione la Modalidad de Formación | 2.245 dice<br>ceptado los términos den ontrato, ¿ Está seguro de<br>con el proceso ?<br>4<br>Aceptar<br>Cancelar<br>Da<br>Debe aceptar los termin                                                                                                    |
|------------------------------------------------------------------------------------------------|----------------------------------------------------------------------------------------------------|
| Educación Continua                                                                             |                                                                                                    |
| Acepto los términos del contrato                                                               | Información importante 1   CONDICIONES DE INSCRIPCIÓN EN LÍNEA 1   Es deber y responsabilidad de cada aspirante tramitar debidamente su inscripción de acuerdo con las especificaciones dadas en los tutoriales e instructivos publicados en la página Web de la Institución. La información que suministre al sistema no podrá ser alterada ni cambiada una vez haya sido registrada.   Los datos que usted relacione en la inscripción se entiende hecha bajo gravedad de juramento y la Institución verificará su autenticidad, en caso que se requiera. |
| Juan D Castellanos<br>Fundación Universitaria                                                  | Nota Importante: Los Estudiantes de la JDC y los Docentes deben registrar<br>el <u>tipo de documento de identidad</u> y <u>documento de identidad ACTIVO EN SU</u><br>HOJA DE VIDA en el sistema (ya sea Tarjeta de Identidad o Cédula de Ciudadanía),<br>de esta forma no será necesario diligenciar formulario de inscripción. Por favor<br>verifique que el tipo de documento y numero de documento sea el correcto.                                                                                                    |

• Clic – Diligencie los datos para continuar

| Datos de Ingreso                                                                                                    |                     |             |
|----------------------------------------------------------------------------------------------------|---------------------|-------------|
| AcademuSoft <sup>©</sup><br>Tipo de Documento                                                                                                    |                     |             |
| Tipo d<br>Docume                                                                                                    | e<br>nto            |             |
| Número de Documento                                                                                                    | No.<br>Ducun        | de<br>nento |
| Estudiantes JDC: Si en el sistema Académico su Documento<br>Identidad aún no está actualizado (TI a CC) , por favor acercarse a<br>Oficina de Registro y Control para realizar el cambio. | de<br>a la          |             |
| Tenga en cuenta que la inscripción que está apunto de realizar<br>debe hacer con el Tipo de Documento y N° de Documento d                                                                 | r la<br>que<br>itar |             |

#### • Clic – Diligencie los datos para continuar

#### FORMULARIO DE INCRIPCIÓN

| Asterisco (*) Indica Campos Obligatorios |                              |                            |             |                           |   |  |  |
|------------------------------------------|------------------------------|----------------------------|-------------|---------------------------|---|--|--|
| Datos Personales                         |                              | Datos de l                 | lacimiento  | Datos de Ubicación        |   |  |  |
| Primer Nombre *                          |                              | País de Nacimiento         |             | Dirección *               |   |  |  |
| Segundo Nombre                           |                              | Departamento de Nacimiento | ~           | Ciudad *                  |   |  |  |
| Primer Apellido *                        |                              | Ciudad de Nacimiento       | ~           | Barrio                    |   |  |  |
| Segundo Apellido                         |                              | Fecha de Nacimiento *      |             | Teléfono Fijo             |   |  |  |
| Tipo de Documento *                      | CÉDULA DE CIUDADANÍA COLOM 🗸 | o                          | 4.          | Teléfono Móvil Personal * |   |  |  |
| Identificación *                         | 12345577                     | Genero                     | · · · · · · | Teléfono Móvil Familiar   |   |  |  |
| Lugar de Expedición *                    |                              | Estado Civil               | · · · · ·   | Correo Electrónico *      | 0 |  |  |

Nota: Para la Inscripción a servicios de Posgrados y Formación Continua, diferentes a seminarios, conferencias y cursos cortos, debe diligenciar adicionalmente según el caso:

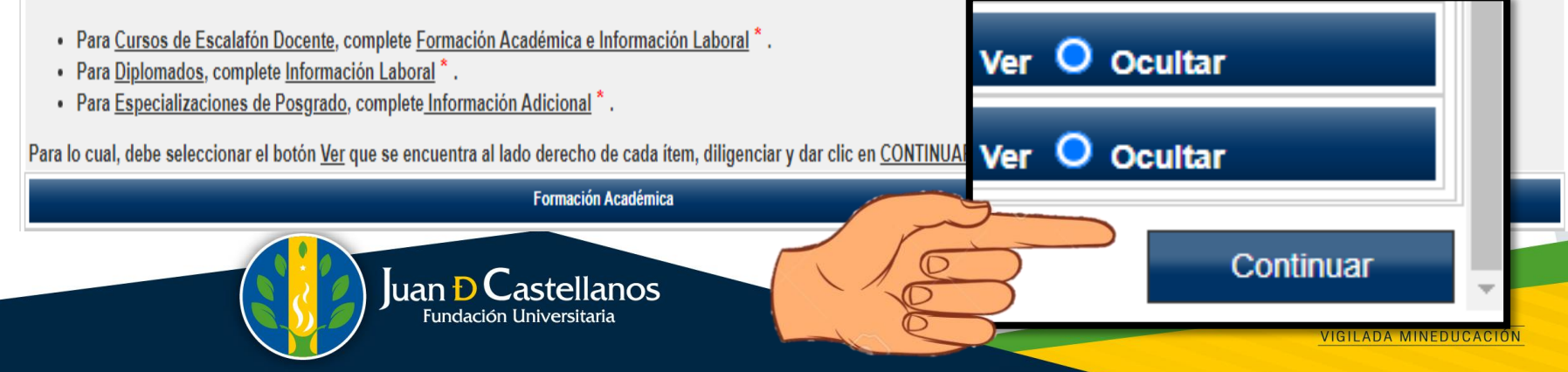

Posgrados y Otros

Centro de Atención a Tutorías

PRINCIPAL TUNJA

# Clic – Seleccione el Centro de Tutoría

**5** ?

Š

Juan D Castellanos

VIGILADA MINEDUCACIÓN

 Clic – Seleccione el curso que sea de su interés.

| Productos ó Servicios 🔨 |                                                                                                    |              | Materias/Asignaturas |     |                             |          |
|-------------------------|----------------------------------------------------------------------------------------------------|--------------|----------------------|-----|-----------------------------|----------|
| Reg                     | . por Página 10 ร                                                                                                    | Núm. Re      | eg: 01 - 08 de 8 🗸   |     | Descripción                 |          |
|                         | 🔻 Descripción 🛓                                                                                                    | 🔻 Pensum 🛓   | 🔻 Duración 🛓         |     | SEMI- COMUNICACIÓN EFECTIVA |          |
| $\bigcirc$              | CL-CURSO BÁSICO DE MÚSICA NIVEL I                                                                                                    |              | 40 Horas             |     |                             |          |
| $\bigcirc$              | CL-CURSO DE PRODUCCIÓN DE AUDIO                                                                                                    |              | 20 Horas             |     |                             |          |
| 0                       | CURSO DE OSEMINATIO                                                                                                    | Comunicación | Virtual Efec         | tiv | a                           | 12 Horas |
| 0                       | DINÁMICA Y PROSPECTIVA DE LOS<br>PLANES DE GESTIÓN INTEGRAL DE<br>RESIDUOS SÓLIDOS - PGIRS EN LA<br>PLANIFICACIÓN MUNICIPAL Y REGIONAL |              | 144 Horas            |     |                             |          |
| $\bigcirc$              | Seminario Comunicación Virtual Efectiva                                                                                                |              | 12 Horas             |     |                             |          |
| 0                       | SEMINARIO DE ACTUALIZACIÓN SECOP<br>II                                                                                                 |              | 8 Horas              |     |                             |          |

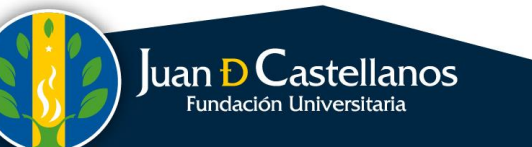

VIGILADA MINEDUCACIÓN

• Clic – Seleccione la opción correspondiente.

|          |                               |                                                   | Programación                               |                 |                     |                                |  |  |  |
|----------|-------------------------------|---------------------------------------------------|--------------------------------------------|-----------------|---------------------|--------------------------------|--|--|--|
|          | Listado de Cohortes ¡Aqui es! |                                                   |                                            |                 |                     |                                |  |  |  |
| Registro | os por Página 10 🔰            |                                                   |                                            |                 | Número              | o de Registros: 01 - 02 de 2 🗸 |  |  |  |
|          |                               | 🔻 Código 🛦                                        | 🔻 Fecha Inicial 🛦                          | 🔻 Fecha Final 🛦 | 🔻 Cupo Disponible 🛦 | 🔻 Franja 🛓                     |  |  |  |
| ۲        | EXT-COMUNICACIÓN VIRT         | UAL EFECTIVA EXTERNOS                             | 08-06-2020                                 | 31-07-2020      | 47                  | EXUN-SEMINARIOS                |  |  |  |
| 0        | EXT-COMUNICACIÓN \            | EXT-CO                                            | EXT-COMUNICACIÓN VIRTUAL EFECTIVA EXTERNOS |                 |                     |                                |  |  |  |
| Registr  | ros por Página 10             | Página 10 O EXT-COMUNICACIÓN VIRTUAL EFECTIVA JDC |                                            |                 |                     |                                |  |  |  |
| INSCRI   | PCIONES EXTENSION UNIVE       | RSITARIA                                          |                                            |                 |                     |                                |  |  |  |
| Valor    | Total Liquidación             | (                                                 | B                                          | Re              | egistrar Pr         | roducto                        |  |  |  |
|          |                               | Juan D Castella<br>Fundación Universitar          | anos                                       |                 |                     | VIGILADA MINEDUCACIÓN          |  |  |  |

• Finalmente verificar datos y generar orden de pago.

# IMPRIMIR ORDEN DE PAGO

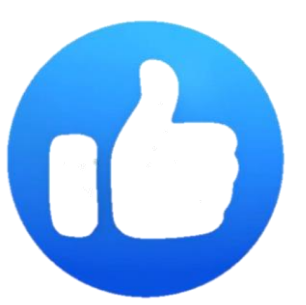

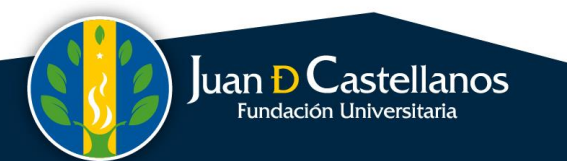

VIGILADA MINEDUCACIÓN